## 西门子代理6SL3211-1PE18-0UL0

| 产品名称 | 西门子代理6SL3211-1PE18-0UL0           |
|------|-----------------------------------|
| 公司名称 | <br>  浔之漫智控技术(上海)有限公司             |
| 价格   | .00/件                             |
| 规格参数 | 品牌:西门子<br>型号:变频器<br>西门子:售后质保      |
| 公司地址 | 上海市松江区石湖荡镇塔汇路755弄29号1幢一层<br>A区213 |
| 联系电话 | 18717946324 18717946324           |

## 产品详情

西门子代理6SL3211-1PE18-0UL0

我公司是西门子签约代理商备有大量西门子产品浔之漫智控技术(上海)有限公司:西门子授权代理商

现货库存;大量全新库存,款到48小时发货,无须漫长货期

西门子PLC(\$7-200、\$7-200 \$MART、\$7-300、\$7-400、\$7-1200、\$7-1500、ET200\$、ET200M、ET200\$P)、触摸屏、变频器、工控机、电线电缆、仪器仪表等,产品选型、询价、采购,敬请联系,浔之漫智控技术(上海)有限公司

门子S7-200网络的通讯设置和元件选择

S7-200的端口是不隔离的,如果想使网络隔离,应考虑使用RS-485中继器或者EM277。

注意:

具有不同电位的互联设备有可能导致不希望的电流流过连接电缆。

这种不希望的电流可能导致通讯失败或者设备损坏。

要确保用通讯电缆连接的所有设备有相同的参考电位,或者彼此隔离,来避免产生这种 不希望的电流。

## 为网络确定通讯距离、通讯速率和电缆类型

网段的大长度取决于两个因素:隔离(用RS-485中继器)和波特率。但连接具有不同电位 的设备是需要隔离。当接地点之间的距离很远时,有可能具有不同的地电位。即使距离较 近,大型机械的负载电流也能导致地电位的不同。

表1网络电缆的大长度

| 非隔离CPU口1 |
|----------|
| 50m      |
| 不支持      |
| 200m     |
| 100m     |
|          |

有中继器的CPU口或者EM277 1000m 400m

1 如果不是用隔离端和中继器,允许的大距离为50m。测量该距离时,从网段的一个节 点开始。到网段的后一个节点。

在网络中使用中继器

RS-485中继器为网段提供偏压电阻和终端电阻。目的是为了:

增加网络的长度:在网络中使用一个中继器可以使网络的通讯距离扩展50m。如果使用 两个中继器而且中间没有其他节点,网络的通讯距离按照所使用的波特率扩展一个网段的 长度。在一个串联网络中,多可以使用9个中继器。但网络的长度不能超过9600m.

为网络增加设备:在9600的波特率下。50米距离之内,一个网段多可以连接32个设备,使用一个中继器允许在网络上增加32个设备。

在不同的网段之间电隔离:如果不同的网段具有不同的地电位,将他们隔离会提高网络的通讯质量。

一个中继器在网络中被算作网段的一个节点,但没有被站地址。

此时确认一下"硬件识别号"为11。

此时,完成了硬件的组态,接下来需要编写串口通讯程序,在这里我们实现两个功能 :

一、 S7-1200 发送数据给超级终端;

二、 超级终端发送数据给S7-1200

对于个功能:S7-1200发送数据给超级终端,实际上是S7-1200是数据的发送方,超级终

端是数据的接收方,对于S7-1200需要编写发送程序;而对于超级终端来说,只要打开 超级终端程序,配置硬件接口参数与前面S7-1200的端口参数一只即可。

下面的步骤将具体介绍此功能实现的步骤:

、在PLC中编写发送程序。在项目管理视图下双击"Device"下的程序块下的Main (OB1),打开OB1,在主程序中调用SEND\_PTP功能块如下图所示:(注:SEND\_P TP在指令库下的扩展指令中通讯指令下)

图7: 调用发送功能块

要对SEND\_PTP赋值参数,首先需要创建SEND\_PTP的背景数据块和发送缓冲数据块 ,双击"Devices"——>"PLC\_1"——>"Program Block"——"Add new block" ,在弹出的串口命名DB\_Send\_PTP,选择DB块,在Type后选择"SEND\_PTP(SFB113) "

图8: 创建发送功能块的背景数据块

插入背景DB后,再插入发送缓冲DB块,重复上面的步骤,只是在选择DB类型为"Glo bal DB",并去掉"Symbolic access only"选项勾(这样可以对该DB块进行直接地址访 问),并取名该DB块为DB\_SEND\_BUFF。建好这两个DB块后,双击打开DB\_SEND\_B UFF预先定义好要发送的数据,如下图所示:

图9:在接收缓冲区中接收到的数据

定义完发送缓冲区后,接下来就可以对SEND\_PTP赋值参数,赋值参数后如下图:

图10:发送编程

在上面的编程块里需要注意的是,在指定发送缓冲区时。字符的开始地址是从第二个 字节,而不是零字节开始,即是P#DB2.DBX2.0 Byte10而不是P#DB2.DBX0.0 Byte10, 原因是由于S7-1200对字符串的存放的格式造成的,S7-1200对字符串的前两个字节的定 义字节是的字符长度,第二个字节是实际的字符长度。接下来才是存放实际字符。如 下图:

图11:String存储格式

上面就完成了程序的编写,对项目进行编译;右击PLC\_1项目在弹出的菜单里选择"C omplies ALL"选项,这样就对硬件与软件进行编译,如下图:

图12:编译项目

编译且没有错误后就可以下载程序到PLC中,同样右击PLC\_1项目,在弹出的菜单选择 "Download to Device"。

、用串口交叉线连接\$7-1200的串口与计算机的串口,打开计算机的超级终端程序, 并设置硬件端口参数如下图:

图13:超级终端的端口设置

、打开OB1功能块在线监控程序,在变量监控表里强制M0.0为1,触发数据的发送, 此时在超级终端就会接收到发送的数据,如下图:

图14:在超级终端监控发送来的数据

对于第二个功能:超级终端发送数据给\$7-1200,实际上是\$7-1200是数据的接收方,超 级终端是数据的发送方,对于\$7-1200需要编写接收程序;而对于超级终端来说,只要 打开超级终端程序,配置硬件接口参数与前面\$7-1200的端口参数一致,在界面上输入 发送内容即可。

、在PLC中编写发送程序。在项目管理视图下双击"Device"下的程序块下的Main (OB1),打开OB1,在主程序中调用RCV\_PTP功能块如下图所示:(注:RCV\_PTP 在指令库下的扩展指令中通讯指令下)